In questo breve tutorial vedremo come condividere un **modulo Google tramite Google Meet**; questo procedimento può essere utile soprattutto se si vuole eseguire un test online o un sondaggio e condividerlo con tutte le persone presenti durante una **riunione Meet**, senza dover andare a inviare il modulo una persona alla volta tramite email

## Scegliamo il modulo da inviare

Come prima cosa abbiamo bisogno di accedere a <u>Google moduli</u> ed aprire il modulo che si vuole condividere; hai già **creato un modulo** ti basterà andare, in alto a destra, su **Invia**;

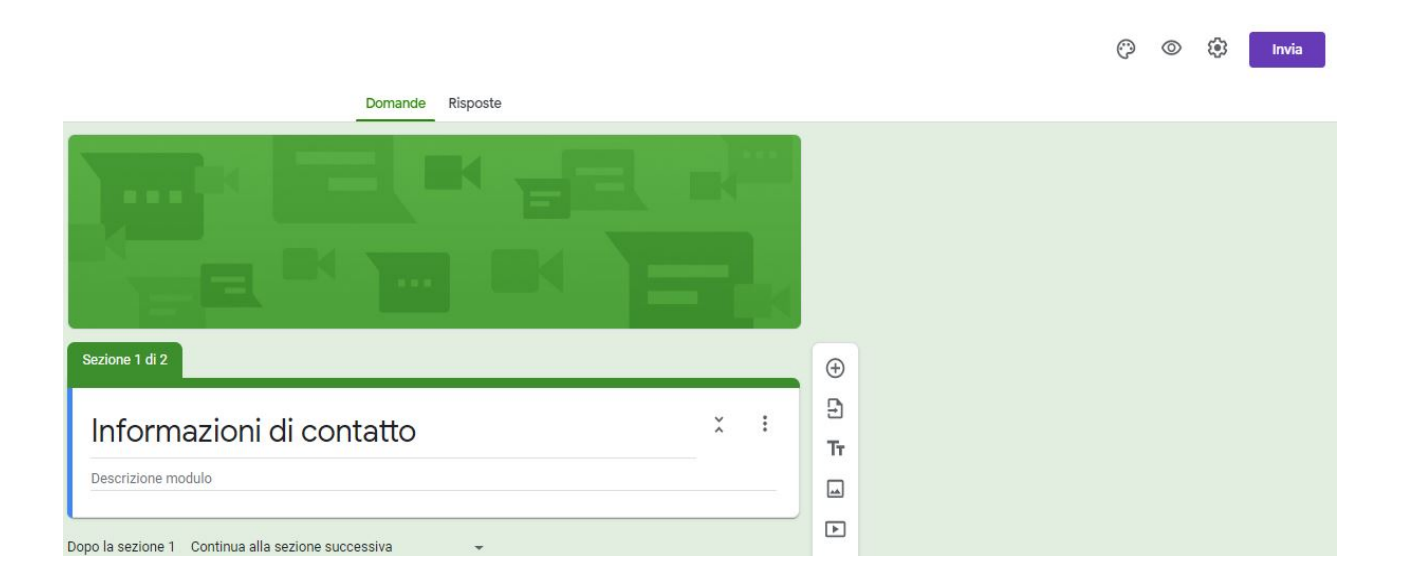

una volta cliccato andiamo sulla **seconda scheda**, quella con il simbolo del link, e sotto la parola **Link** ci sarà l'url che bisognerà andare a copiare, possiamo premerci sopra e cliccare **CTRL+C** oppure premere il tasto **Copia**.

| Invia modulo                                                               |                |      |    |         | ×     |
|----------------------------------------------------------------------------|----------------|------|----|---------|-------|
| Raccogli                                                                   | i indirizzi ei | mail |    |         |       |
| Invia via                                                                  |                | GÐ   | <> |         | fy    |
| Link                                                                       |                |      |    |         |       |
| https://docs.google.com/forms/d/e/1FAIpQLScTAiBfrpx-pqyud0Hgr1AunFkW01TXfV |                |      |    |         |       |
| Abbrevia                                                                   | URL            |      |    | Annulla | Copia |
|                                                                            |                |      |    |         |       |

Ora che avremo il link in memoria, dovremo avviare una riunione con Meet

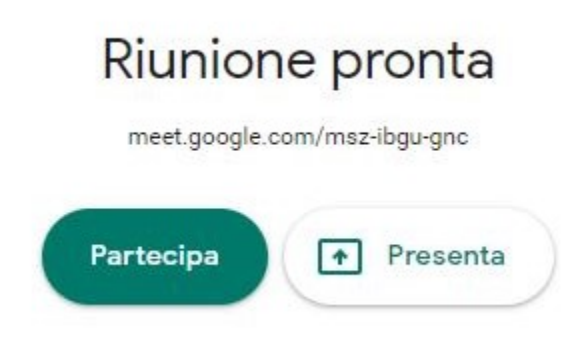

Una volta avviata la riunione, e tutti i partecipante **saranno connessi**, andremo a selezionare in alto a destra l'icona della **chat**, vicino a quella dei partecipanti.

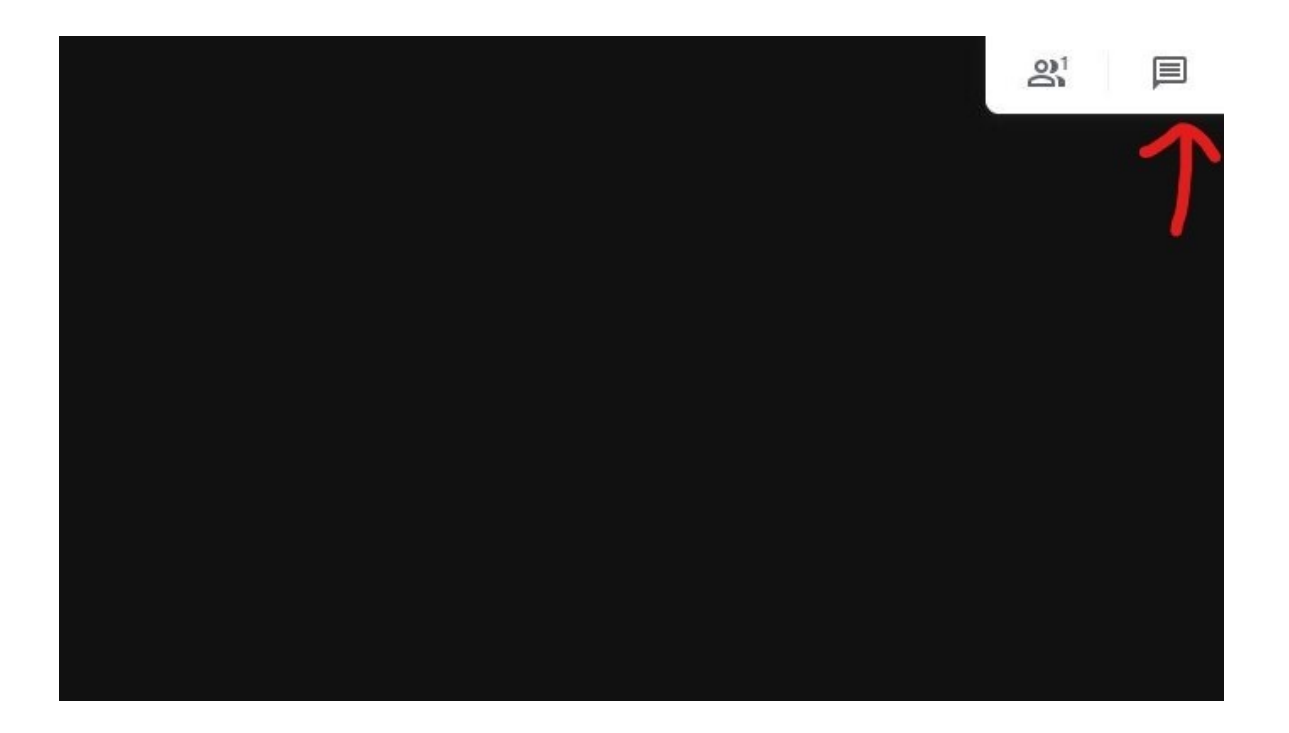

Si aprirà una scheda, scorrendo lo sguardo verso il basso vedremo uno spazio dove potremo inviare messaggi; ora potremo condividere il link del modulo che abbiamo copiato prima a tutte le persone presenti, per farlo cliccheremo con il tasto destro del mouse e incolla oppure CTRL+V, verrà incollato il link che rimanda al modulo, per inviare premeremo sulla freccia verde così facendo tutti i partecipanti alla riunione potranno vedere e cliccare sul link condiviso.

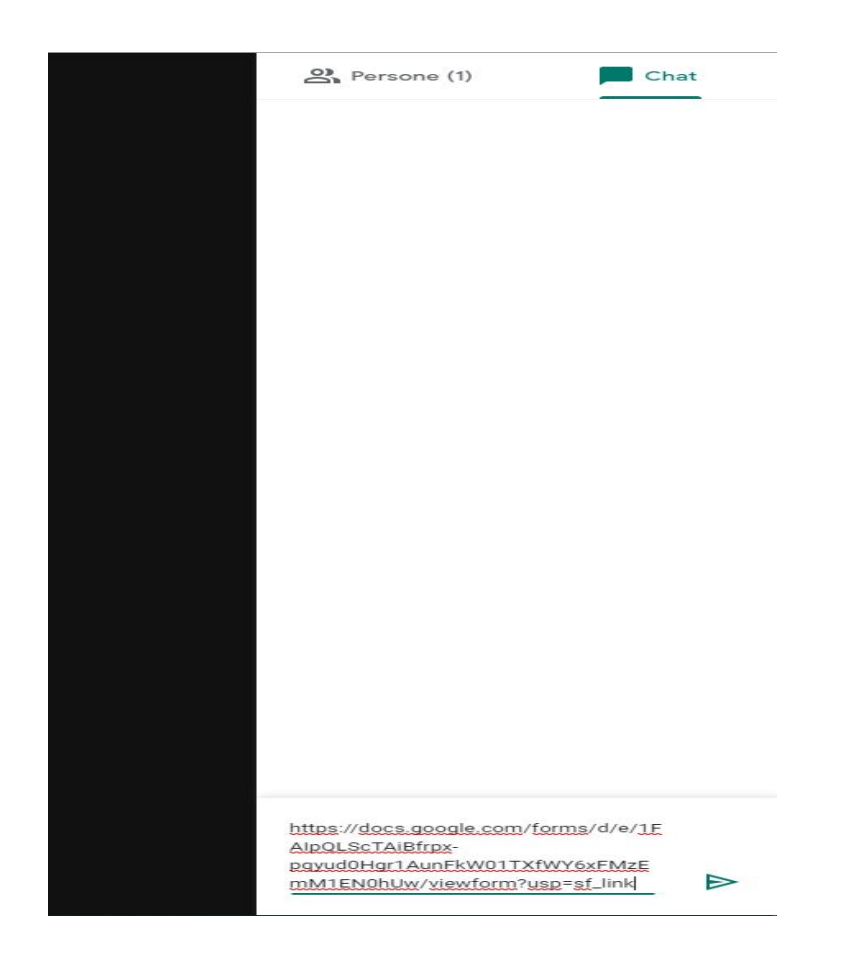

Ora chiunque farà click sul link potrà accedere e compilare il questionario.